संकेतस्थळ वापरण्याविषयी माहिती

# ~ अनुक्रमणिका ~

<u>होम पेज</u>

<u>दासबोध</u>

<u>दासबोध शब्द शोध चे पान</u> संपूर्ण दासबोध शब्द शोध विशिष्ट दशक-समास ओवी शोध दासबोध सूची दासबोध शिल्प दासबोध शब्द कोश दासबोध

<u>मनोबोध</u>

<u>मनोबोध शब्द शोध</u> मनोबोध शिल्प

इतर साहित्य

विंडोज 10 सह पीसीवर मराठी टाइप करण्याच्या सूचना

वेबसाइट वर आत्ता उपलब्ध असलेले ग्रंथ

- १. दासबोध
- २. मनोबोध मराठी व गुजराथी
- ३. आत्माराम
- ४. जुना दासबोध

इतर साहित्य

- १. ओव्या शतके
- २. लघु प्रकरणे
- ३. भारुडे
- ४. आरत्या
- ५. करुणाष्टके
- ६. कल्याणस्वामींच्या रचना
- ७. इतर प्रकरणे/रचना

# होम पेज

आपण संकेतस्थळाला भेट दिल्यावर आपल्याला खालील स्क्रीन दिसेल.

आपल्याला भाषा व ग्रंथ अश्या २ लिस्ट दिसतील.सध्या फक्त मराठी भाषेत हे संकेतस्थळ आहे त्यामुळे भाषेच्या लिस्टमध्ये इतर पर्याय दिसणार नाहीत. भविष्यात जसे इतर भाषांमधील साहित्य उपलब्ध होईल तसे येथे पर्याय उपलब्ध करून दिले जातील. दुसऱ्या ग्रंथ लिस्ट मधून तुमच्या आवश्यकतेनुसार समर्थांचा ग्रंथ / त्यांचे साहित्य निवडा .

त्यानंतर 'GO' या बटन वर क्लिक करा.

# <section-header><section-header>

संपर्क, अधिक माहिती व यूजर गाइड ह्या मेनू वर क्लिक केले की तुम्हाला संकेतस्थळाबद्दलची माहिती व कसे वापरायचे ह्याच्या सूचना दिसतील. त्यासाठी 'Download User Guide' ह्या मेनू वर क्लिक करा. रीलीज संबंधी माहिती हवी असेल तर ' Download Release Guide' वर क्लिक करा.

समर्थ रामदास स्वामी साहित्य शोध या संकेतस्थळा विषयी

Download User Guide Download Release Guide

# दासबोध

## दासबोध शब्द शोध चे पान

| समर्थ रामदास स्वामी साहित्य शोध:दासब | गेध                                                        | होम | शब्द शोध | शब्द सूची | शिल्प | शब्द कोश | दासबोध |
|--------------------------------------|------------------------------------------------------------|-----|----------|-----------|-------|----------|--------|
|                                      | (सापडलेल्या ओव्या/श्लोक बघण्यासाठी खाली स्क्रोल करा.)      |     |          |           |       |          |        |
|                                      | <b>नेमका शब्द शोधा</b> संपूर्ण दासबोध शोधण्यासाठी शोध घ्या |     |          |           |       |          |        |
|                                      |                                                            |     |          |           |       |          |        |
|                                      | दशक १ 🗸 समास १ 🗸 शब्द शब्द                                 |     |          |           |       |          |        |
|                                      | □नेमका शब्द शोथा <mark>ं शोय घ्या</mark>                   |     |          |           |       |          |        |

या ठिकाणी तुम्हाला २ पर्याय आहेत

१. संपूर्ण दासबोधात शब्द शोधणे

- -ें नेमका शब्द शोधणे
- एखादा शब्द/शब्द समूह शोधणे

२. दासबोधातील दशक -समास यात शब्द शोधणे

- नेमका शब्द शोधणे
- एखादा शब्द/शब्द समूह शोधणे
- एखाद्या समासातील सर्वे ओव्या शोधणे
- एखाद्या दशकातील सर्व ओव्या शोधणे

संपूर्ण दासबोध शब्द शोध

#### 1.अ

एखादा शब्द/शब्द समूह शोधणे : तुम्हाला जो शब्द शोधायचा आहे तो खाली दाखविलेल्या चौकोनात टाईप करा. तो शब्द असलेल्या जेवढ्या ओव्या दासबोधात मिळतील त्या सर्व तुम्हाला स्क्रीनवर दिसतील. उदा. तुम्ही विवेक हा शब्द टाकलात तर तो शब्द असलेल्या सर्व ओव्या दिसतील.

| □नेमका शब्द शोधा | संपूर्ण दासबोध शोधण्यासाठी शोध घ्या |
|------------------|-------------------------------------|
|                  | <u>∧</u>                            |
|                  |                                     |

कुठलाही शब्द शोधायचा असेल आणि त्याचे पहिले दोन अक्षरे चौकोनात टाईप करा. Suggestions मध्ये शब्द येतील त्यातील शब्द तुम्ही सिलेक्ट करू शकता.

| □नेमका शब्द शोधा | जाह                                           | शोध घ्या |
|------------------|-----------------------------------------------|----------|
|                  | जाहलें                                        |          |
|                  | जाहला<br>जाहली<br>जाहलीं<br>जाहाले<br>जाहालें |          |

#### विवेक : साठी पुढील ओव्या सापडल्या.

| दशक.समास.ओवी<br>क्र | ओवी                                                                                              |
|---------------------|--------------------------------------------------------------------------------------------------|
| <u> ૧</u> .५.१૦     | वळे विवेकाची वेगडी  पडे शब्दाची बोबडी  जेथें मनाची तांतडी  कामा नये   १०                         |
| १.५.१९              | संत समाधीचें मंदिर। संत विवेकाचें भांडार ।नांतरी बोलिजे माहेर। सायोज्यमुक्तीचें ।।१९।।           |
| १.७.२३              | मागां वाल्मीक व्यासादिक। जाले कवेश्वर अनेक ।तयांपासून विवेक। सकळ जनासी ।।२३।।                    |
| १.७.२९              | कीं हे विवेकनिधीचीं भांडारें। प्रगट जालीं मनुष्याकारें ।नाना वस्तूचेनि विचारें। कोंदाटले हे   २९ |
| 9.6.20              | ऐसे जे कां सभानायेक  जेथें नित्यानित्यविवेक  त्यांचा महिमा अलोलिक  काय म्हणोनि वर्णावा   २०      |
| १.९.१६              | प्रपंच वाटे लटिका  माया वाटे लापणिका  शुद्ध आत्मा विवेका-   अंतरीं आला   १६                      |
| ۲.۶.۶               | येक मूर्ख येक पढतमूर्ख। उभय लक्षणीं कौतुक ।श्रोतीं सादर विवेक। केला पाहिजे ।।४।।                 |
| २.१.१३              | अकारण हास्य करी  विवेक सांगतां न धरी  जो बहुतांचा वैरी  तो येक मूर्ख   १३                        |
| 2.8.8               | घरीं विवेक उमजे  आणि सभेमध्यें लाजे  शब्द बोलतां निर्बुजे  तो येक मूर्ख   १८                     |
| २.३.१५              | हीन देह आणी ताठा। अप्रमाण आणी फांटा  बाष्कळ आणी करंटा  विवेक सांगे   १५                          |
| > पहिले पान 1       | 2 3 4 5 6 7 8 9 10 11 12 13 14 15 16 17 18 19 20 21 22 23 24 25 शेवटचे पान                       |

## समजा तुम्ही व्यापूनि असे २ शब्द दिलेत

| 🗆 नेमका शब्द शोधा | व्यापूनि असे | शोध घ्या |  |
|-------------------|--------------|----------|--|
|                   |              |          |  |
|                   |              |          |  |

तर पुढील ओव्या दिसतील

#### व्यापूनि असे : साठी पुढील ओव्या सापडल्या.

| दशक.समास.ओवी<br>क्र | ओवी                                                                                            |
|---------------------|------------------------------------------------------------------------------------------------|
| ૬ .ર.પ              | जें सन्मुखचि सर्वकाळ  जें निष्कलंक आणि निखळ  सर्वांतर आकाश पाताळ  <u>व्यापूनि असे  </u>  ५     |
| ૭ .૪.૨૧             | पृथ्वीमब्यें <u>व्यापूनि असे</u> । पृथ्वी नासे तें न नासे  जळ शोषे तें न शोषे  जळीं असोनी   ३१ |
| ۲.۶.۶۷              | म्हणोनि जग मिथ्या साच आत्मा। सर्वांपर जो परमात्मा ।अंतर्बाह्य अंतरात्मा। व्यापूनि असे ॥४४॥     |

#### पहिले पान 1 शेवटचे पान

दोन शब्द जर। या चिन्हाने वेगळे झाले असतील तर शब्द समूहांचा शोध योग्य उत्तर देणार नाही उदा 'नासे जळ' असे जर आपण दिलेत तर काही उत्तर मिळणार नाही.

| 🗌 नेमका शब्द शोधा | नासे जळ | शोध च्या |
|-------------------|---------|----------|
|                   |         |          |

1.ब

<u>नेमका शब्द शोधा</u>: तुम्ही खाली दाखविल्याप्रमाणे checkbox क्लिक करा. दासबोधातील सर्व ओव्या ज्यामध्ये विवेक हा शब्द स्वतंत्र पणे आहे त्या दाखविल्या जातील. 'विवेकाची' हा शब्द येथे ग्राह्य धरला जाणार नाही. म्हणून १ अ, नुसार शब्द शोध केला तर ओवी १.५.१० सापडेल पण नेमका शब्द शोधलात तर ती ओवी रिझल्ट मधे येणार नाही.

| ☑नेमका शब्द शोधा | विवेक | सोध घ्या |  |
|------------------|-------|----------|--|
| 1                |       |          |  |

## विवेक : साठी पुढील ओव्या सापडल्या.

| दश्वक.समास.ओवी<br>क्र | ओवी                                                                               |
|-----------------------|-----------------------------------------------------------------------------------|
| १.७.२३                | मागां वाल्मीक व्यासादिक। जाले कवेश्वर अनेक ।तयांपासून विवेक। सकळ जनासी ॥२३॥       |
| २.१.४                 | येक मूर्ख येक पढतमूर्ख। उभय लक्षणीं कौतुक ।श्रोतीं सादर विवेक। केला पाहिजे ॥४॥    |
| २.१.१३                | अकारण हास्य करी  विवेक सांगतां न धरी  जो बहुतांचा वैरी  तो येक मूर्ख   १३         |
| २.१.१८                | घरीं विवेक उमजे। आणि सभेमध्यें लाजे ।शब्द बोलतां निर्बुजे। तो येक मूर्ख ।।१८।।    |
| ૨.३.१५                | हीन देह आणी ताठा। अप्रमाण आणी फांटा  बाष्कळ आणी करंटा  विवेक सांगे   १५           |
| ۶. ۷. ۶               | अथवा कीजे परोपकार। अथवा ज्ञानाचा विचार ।निरूपणीं सारासार। विवेक करणें ।।९।।       |
| ۶. ७. ۶               | ईश्वरीं प्रेमा अधिक। प्रपंच संपादणे लोकिक ।सदा सन्निध विवेक। तो सत्वगुण ।।९।।     |
| ३८. ७. ९              | ऐसा हा सत्वगुण सात्विक। संसारसागरीं तारक  येणें उपजे विवेक  ज्ञानमार्गाचा   ८६    |
| 0. 5. 5               | राजा आणी धार्मिक। शूर आणी विवेक ।तारुण्य आणी नेमक। आतिशयेंसीं ।।७॥                |
| ۶.۶.۶۰                | तत्वरूप सकळ भासे। विवेक पाहातां निरसे ।प्रकृतिनिरासें आत्मा असे। आपण कैंचा ।।१०।। |

#### विशिष्ट दशक-समास ओवी शोध

#### 2.अ

एखादा शब्द/शब्द-समूह शोधणे : जर आपल्याला दशक १ , समास ५ मधे एखादा शब्द शोधायचा असेल तर आपण खालीलप्रमाणे दशक , समास निवडून मग शब्द देऊ शकता. उदा. विवेक हा शब्द दशक १ समास ५ मधे पुढील ओव्यांत आला आहे

विवेक : साठी पुढील ओव्या सापडल्या.

| दशक.समास.ओवी<br>क्र | ओवी                                                                                   |
|---------------------|---------------------------------------------------------------------------------------|
| ૬ . ५ . ૧૦          | वळे विवेकाची वेगडी  पडे शब्दाची बोबडी  जेथें मनाची तांतडी  कामा नये   १०              |
| ૬ .૬ .૬૬            | संत समाधीचें मंदिर। संत विवेकाचें भांडार ।नांतरी बोलिजे माहेर। सायोज्यमुक्तीचें ।।१९॥ |

पहिले पान 1 शेवटचे पान

#### 2.ब

<u>नेमका शब्द शोधाः</u> जर आपल्याला दशक १, समास ७ मधे एखादा शब्द शोधायचा असेल तर आपण खालीलप्रमाणे दशक, समास निवडून मग शब्द देऊ शकता. उदा. विवेक हा शब्द दशक १ समास ७ मधे पुढील ओवीत आला आहे.

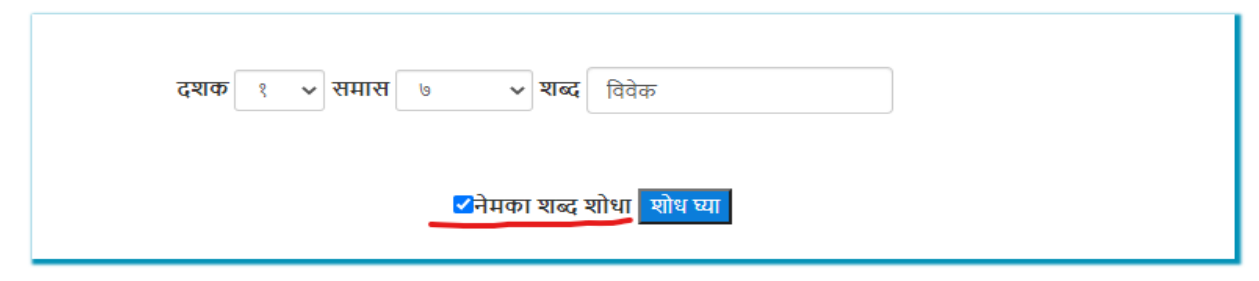

#### विवेक : साठी पुढील ओव्या सापडल्या.

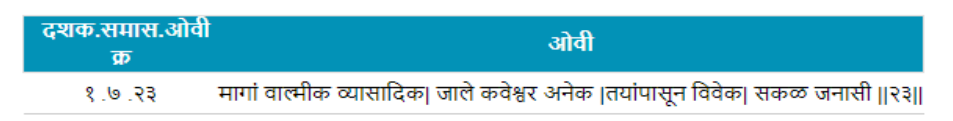

पहिले पान 1 शेवटचे पान

#### 2.क

<u>एखाद्या दशकामध्ये शब्द शोध</u>ः जर आपल्याला दशक १ मधे एखादा शब्द शोधायचा असेल तर आपण खालीलप्रमाणे दशक, समास निवडून मग शब्द देऊ शकता. उदा. विवेक हा शब्द दशक १ मधे पुढील ओव्यांत आला आहे

| दशक १ 🗸 समास कोणताही 🗸 शब | द विवेक         |
|---------------------------|-----------------|
| □नेमका शब                 | द शोधा शोध घ्या |

#### विवेक : साठी पुढील ओव्या सापडल्या.

| दशक.समास.ओर्व<br>क्र | ओवी                                                                                              |
|----------------------|--------------------------------------------------------------------------------------------------|
| १.५.१०               | वळे विवेकाची वेगडी  पडे शब्दाची बोबडी  जेथें मनाची तांतडी  कामा नये   १०                         |
| १.५.१९               | संत समाधीचें मंदिर। संत विवेकाचें भांडार ।नांतरी बोलिजे माहेर। सायोज्यमुक्तीचें ।।१९।।           |
| १.७.२३               | मागां वाल्मीक व्यासादिक। जाले कवेश्वर अनेक ।तयांपासून विवेक। सकळ जनासी ।।२३।।                    |
| 8.6.89               | कीं हे विवेकनिधीचीं भांडारें। प्रगट जालीं मनुष्याकारें ।नाना वस्तूचेनि विचारें। कोंदाटले हे   २९ |
| ۶.۵.۶٥               | ऐसे जे कां सभानायेक। जेथें नित्यानित्यविवेक ।त्यांचा महिमा अलोलिक। काय म्हणोनि वर्णावा ॥२०॥      |
| १.९.१६               | प्रपंच वाटे लटिका  माया वाटे लापणिका  शुद्ध आत्मा विवेका-   अंतरीं आला   १६                      |

पहिले पान 1 शेवटचे पान

2.ड

<u>एखाद्या समासातील सर्व ओव्या</u> :तुम्हाला जर दशक १ समास १ मधील सर्व ओव्या बघायच्या असतील तर खाली दर्शविल्याप्रमाणे दशक व समास निवडा व 'शोध घ्या ' वर क्लिक करा.

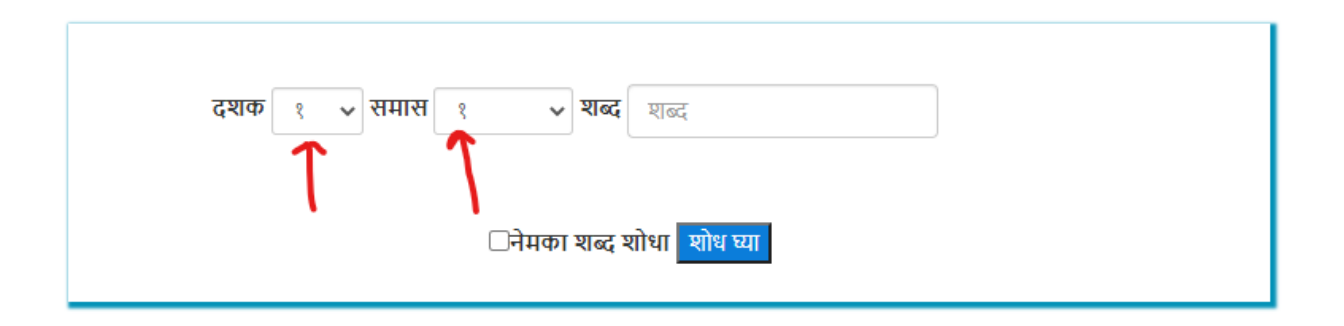

| दशक.समास.ओवी<br>क्र | ओवी                                                                                      |
|---------------------|------------------------------------------------------------------------------------------|
| 8.8.8               | श्रीते पुसती कोण ग्रंथ  काय बोलिलें जी येथ  श्रवण केलियानें प्राप्त  काय आहे   १         |
| १.१.२               | ग्रंथा नाम दासबोध  गुरुशिष्यांचा संवाद  येथ बोलिला विशद  भक्तिमार्ग   २                  |
| १.१.३               | नवविधा भक्ति आणि ज्ञान  बोलिलें वैराग्याचें लक्षण  बहुधा अध्यात्म निरोपण  निरोपिलें   ३  |
| १.१.४               | भक्तिचेन योगें देव  निश्चयें पावती मानव  ऐसा आहे अभिप्राव  ईये ग्रंथीं   ४               |
| १.१.५               | मुख्य भक्तीचा निश्चयो। शुद्धज्ञानाचा निश्चयो  आत्मस्थितीचा निश्चयो  बोलिला असे   ५       |
| १.१.६               | शुद्ध उपदेशाचा निश्चयो  सायोज्यमुक्तीचा निश्चयो  मोक्षप्राप्तीचा निश्चयो  बोलिला असे   ६ |
| 0. ۶. ۶             | शुद्धस्वरूपाचा निश्चयो  विदेहस्थितीचा निश्चयो  अलिप्तपणाचा निश्चयो  बोलिला असे   ७       |
| ۵. ۶. ۶             | मुख्य देवाचा निश्चयो। मुख्य भक्ताचा निश्चयो  जीवशिवाचा निश्चयो  बोलिला असे   ८           |
| 8.8.8               | मुख्य ब्रह्माचा निश्चयो  नाना मतांचा निश्चयो  आपण कोण हा निश्चयो  बोलिला असे   ९         |
| 8.8.80              | मुख्य उपासनालक्षण  नाना कवित्वलक्षण  नाना चातुर्यलक्षण  बोलिलें असे   १०                 |

#### पहिले पान 1 2 3 4 शेवटचे पान

#### 2.इ

<u>एखाद्या दशकातील सर्व ओव्या</u>: तुम्हाला जर दशक १ मधील सर्व ओव्या बघायच्या असतील तर खाली दर्शविल्याप्रमाणे दशक व 'शोध घ्या ' वर क्लिक करा.

| दशक.समास.ओवी<br>क्र | ओवी                                                                                                    |
|---------------------|----------------------------------------------------------------------------------------------------|
| 4.8.8               | जय जय जी सद्गुरु पूर्णकामा  परमपुरुषा आत्मयारामा  अनुर्वाच्य तुमचा महिमा  वर्णिला न वचे   श              |
| 4.8.2               | जें वेदांस सांकडें। जें शब्दासि कानडें  तें सत्शिष्यास रोकडें। अलभ्य लाभे   २                            |
| 4.8.3               | जें योगियांचें निजवर्म। जें शंकराचें निजधाम  जें विश्रांतीचें निजविश्राम  परम गुह्य अगाध   ३             |
| 4.8.8               | तें ब्रह्म तुमचेनि योगें  स्वयें आपणचि होईजे आंगें  दुर्घट संसाराचेनि पांगें  पांगिजेना सर्वथा   ४       |
| 4.8.4               | आतां स्वामिचेनि लडिवाळपणें  गुरुशिष्यांचीं लक्षणें  सांगिजेती तेणें प्रमाणें -   मुमुक्षें शरण जावें   ५ |
| ધ.શ.દ               | गुरु तों सकळांसी ब्राह्मण  जन्हीं तो जाला क्रियाहीन  तरी तयासीच शरण  अनन्यभावें असावें   ६               |
| 4.8.6               | अहो या ब्राह्मणाकारणें  अवतार घेतला नारायेणें  विष्णूनें श्रीवत्स मिरविणें  तेथें इतर ते किती   ७        |
| 4.8.6               | ब्राह्मणवचनें प्रमाण  होती शूद्रांचे ब्राह्मण  धातुपाषाणीं देवपण  ब्राह्मणचेनि मंत्रें   ८               |
| 4.8.8               | मुंजीबंधनेंविरहित  तो शूद्रचि निभ्रांत  द्विजन्मी म्हणोनि सतंत  द्विज ऐसें नाम त्याचें   ९               |
| 4.8.80              | सकळांसि पूज्य ब्राह्मण  हे मुख्य वेदाज्ञा प्रमाण  वेदविरहित तें अप्रमाण  अप्रिये भगवंता   १०             |

पहिले पान 1 2 3 4 5 6 7 8 9 10 11 12 13 14 15 16 17 18 19 20 21 22 23 24 25 26 27 28 29 30 31 32 33 34 35 36 37 38 39 40 41 42 43 44 45 46 47 48 49 50 51 52 53 54 55 56 57 58 शेवटचे पान

#### कृपया पुढील महत्वाच्या गोष्टींची नोंद घ्या

मराठी मधे ऱ्हस्व, दीर्घ असल्यामुळे शब्द शोध त्यानुसार होतो. जोडाक्षरे देखील काही वेळा वेगवेगळ्याप्रकारे लिहिली जातात. म्हणून पुढील शब्दांचे शोध निकाल वेगळे असतील. सद्गुरु ,सद्गुरू व्यापूनि व व्यापुनि तत्त्वझाडा , तत्वझाडा .

आपण जर झाडा असा शब्द शोधलात तर तत्त्वझाडा , तत्वझाडा हे दोन्ही शब्द असलेल्या सर्व ओव्या येतील ज्या मुळे तुम्हाला ओव्या शोधणे सोपे जाईल.

## दासबोध सूची

आपण प्रथम खाली दाखविलेल्या अक्षरांमधून एक अक्षर निवडा व क्लिक करा. समजा तुम्ही ए अक्षर निवडले. तर या अक्षरापासून सुरु होणारे सर्व दासबोध सूचीतील सर्व शब्द दिसतील. त्यानंतर जर 'ओव्या पहा ' वर क्लिक केले तर सूचीतील त्या शब्दाच्या साठी दाखविलेल्या सर्व ओव्या दिसतील.

| अ | आ | इ  | ई  | ਤ | জ | স্য | ए   | ऐ  |
|---|---|----|----|---|---|-----|-----|----|
| ओ | औ | अं | ઞઃ | क | ख | ग   | घ   | च  |
| छ | অ | झ  | ਟ  | ਠ | ड | ढ   | त   | થ  |
| द | ध | न  | ч  | फ | অ | મ   | म   | य  |
| र | ल | व  | য  | ष | स | ह   | क्ष | হা |

| सुचीतील<br>शब्द | संदर्भाचा समास किंवा संदर्भ ओव्या                                                                                                    | हे शब्द<br>पण पहा |               |
|-----------------|----------------------------------------------------------------------------------------------------|-------------------|---------------|
| एकंकार          | ٥٥. ٥٦   ٦٦. ٤. ٥٤   ٦٦. ٤. ٥٤   ٣٦. ٤. ٥٤   ٣٦. ٤. ٥٤   ٣٦. ٤. ٥٤   ٣٦. ٤. ٥٤   ٣٦. ٤. ٥٤   ٣٦. ٤. ٥٤                                |                   | ओव्या दाखवा 🧲 |
| एकांत           | ०૬.১. ०૬   ४૬.७. ०૬   ६૬.७. ०૬   ०६.३. ११   १९.३. ११   ०४.०९. ३१   १४.०१. ३१   ४४.०१. ३१   ७४.०१. ३१   ०९.६. ३१   ७९.६. ३१   ७९.९. ११ |                   | ओव्या दाखवा   |

#### पहिले पान 1 शेवटचे पान

एकंकार : साठी पुढील ओव्या सापडल्या.

| दशक. समास -दशक. समास.<br>ओवी | ओवी                                                                                             |
|------------------------------|-------------------------------------------------------------------------------------------------|
| १७ .४.२१                     | पावन आणि तें पतन  दोनीं मानिलीं तत्समान  निश्चये आणि अनुमान  ब्रह्मरूप   २१                     |
| १७ .४.२२                     | ब्रह्मरूप जालें आघवें  तेथें काये निवडावें  आवघी साकरचि टाकावें  काये कोठें   २२                |
| १७ .४.२३                     | तैसें सार आणि असार  अवघा जाला येकंकार  तेथें बळावळा अविचार  विचार कैंचा   २३                    |
| १७ .४.२४                     | वंद्य निंद्य येक जालें  तेथें काये हाता आलें  उन्मत्त द्रव्यें जें भुललें  तें भलतेंच बोले   २४ |
| १७ .૪.૨५                     | तैसा अज्ञान भ्रमें भुलला। सर्व ब्रह्म म्हणोन बैसला ।माहांपापी आणि भला। येकचि मानी   २५          |
| १७ .४.२६                     | सर्वसंगपरित्याग। अव्हासवा विषयेभोग  दोघे येकचि मानितां मग  काये उरलें   २६                      |
| 86.8.96                      | भेद ईश्वर करून गेला  त्याच्या वाचेन न वचे मोडिला  मुखामधें घांस घातला  तो अपानीं घालावा   २७    |
| १७ .४.२८                     | ज्या इंद्रियास जो भोग  तो तो करी येथासांग  ईश्वराचें केलें जग  मोडितां उरेना   २८               |
| 86.8.88                      | अवधी भ्रांतीची भुटाटकी  प्रचितिविण गोष्टी लटकी  वेड लागलें जे बटकी  ते भलतेंचि बोले   २९        |
| ₹0.05                        | सगट विचार तो अविचार  कित्येक म्हणती येकंकार  येकंकार भ्रष्टाकार  करंू नये   ३०                  |

सूचीतील काही शब्दांना काही वेळा अधिकचे शब्द देखील संदर्भासाठी असतात. उदा संत साठी सदगुरू , साधू , सिद्ध असे शब्द आहेत. त्यातील जर सदगुरू या शब्दावर क्लिक केले तर सदगुरू या शब्दासाठीच्या सूची मधील सर्व ओव्या दाखविल्या जातील.

| सच्छिष्याचे मुख्य लक्ष | णप. ३.१९                                                                                                |      |       | ओव्या दाखवा |
|------------------------|----------------------------------------------------------------------------------------------------|------|-------|-------------|
| संचित                  | ۵.۵. ک۶                                                                                                 |      |       | ओव्या दाखवा |
| संत                    | ६.१.१६   ६.१.१७   ६.१.१८   ६.१.१९   ६.१.२०   ६.१.२१   ६.१.२२   ६.१.२३   ६.१.२३   ६.१.२४   १३.२२६सद्गुरु | साधु | सिद्ध | ओव्या दाखवा |
| संत महिमा              | १.५ ६.५२५ ६.५२६                                                                                         |      |       | ओव्या दाखवा |
|                        |                                                                                                    |      |       |             |

# दासबोध शिल्प

प्रथम आपण लिस्ट मधून दशक निवडा. त्यानंतर त्या दशकाचे शिल्प दाखविले जाईल. त्यानंतर जर 'ओव्या दाखवा' वर क्लिक केले तर त्या विषयाशी निगडीत त्या समासातील सर्व ओव्या दाखविल्या जातील .

| समास सुरुवातीवा योव क. येवटवा अवि क. विषय   समास तोवी क. येवटवा अवि क. विषय   रेंभलक्षण १ १ श्रीत्यांचे तीन प्रश्न . प्रंथ कोणता ? त्यात काय सांगितले आहे ? श्रुतिफळ काय ?   २ १४ ग्रेथनाम व प्रंथातील विश्रेष ओव्या दाखवा   २ १४ ग्रेथनाम व प्रंथातील विश्रेष ओव्या दाखवा   १५ २० आधारभूत प्रंथ ओव्या दाखवा   २९ २६ निंदकांचा समाचार ओव्या दाखवा   २७ ३८ श्रुतिफळ ओव्या दाखवा   २७ ३८ श्रुतिफळ ओव्या दाखवा   २७ २८ श्रुतिफळ ओव्या दाखवा   २७ २५ सत्तुनन ओव्या दाखवा   २७ २५ सार्यना ओव्या दाखवा   २७ २५ सार्यना ओव्या दाखवा   दास्तवन १ १२ यारदारलरूप   १३ २५ सारदा लीला ओव्या दाखवा   पहिले पान 1 2 3 4 सेवटचे पान रिवर्गन |                |                               |                    | <b>র্যাক</b>                                                                                   |
|----------------------------------------------------------------------------------------------------|----------------|-------------------------------|--------------------|------------------------------------------------------------------------------------------------|
| ममास सुरुवातीचा येवटचा तेविषय<br>तेविषय १ १ १ श्रीत्यांवे तीन प्रश्न ग्रंथ कोणता ? त्यात काय सांगितले आहे ? श्रुतिफळ काय ? औव्य्य दाखव<br>२ १४ १४ ग्रंथनाम व ग्रंथातील विषेष ओव्या दाखव<br>१९ २१ २६ निंदकांचा समाचार ओव्या दाखव<br>२७ ३८ श्रुतिफळ आधारभूत ग्रंथ<br>यासतवन १ ७ श्रद निंदकांचा समाचार ओव्या दाखव<br>२७ ३८ श्रुतिफळ आव्या दाखव<br>यासतवन १ ७ गर्णयाम आव्या विषि<br>दासतवन १ १२ यारदा लेला ओव्या दाखव<br>धोव्या दाखव<br>यासतवन १ शर्थ यारदा लेला ओव्या दाखव<br>यासतवन धार्म राख्य आव्या दाखव                                                                                                    |                |                               |                    | १-स्तवननाम 🗸                                                                                   |
| रेंभलक्षण १ १ १ श्रोत्यां वे तीन प्रश्न . प्रंथ कोणता ? त्यात काय सांगितले आहे ? श्रुतिफळ काय ? ओव्या राखवा<br>२ १६ १८ ग्रंथनाम व प्रंथतील विशेष ओव्या राखवा<br>१६५ २० आधारभूत ग्रंथ आधारभूत ग्रंथ ओव्या राखवा<br>२१ २६ निंदकांचा समाचार ओव्या राखवा<br>२७ ३८ श्रुतिफळ ओव्या राखवा<br>२७ ३८ श्रुतिफळ आव्या राखवा<br>श्रास्तवन १ ७ प्रार्थना<br>२६ ३० गणेशभजनाची फलश्रुती ओव्या राखवा<br>१३ २५ शारदा स्तरूप ओव्या राखवा<br>१३ २५ शारदा स्तिला ओव्या राखवा                                                                                                    | समास           | सुरुवातीचा<br>ओवी क्र.        | शेवटचा<br>ओवी क्र. | विषय                                                                                           |
| २ १४ ग्रंथनाम व ग्रंथातील विशेष ओव्या दाखवा<br>१५ २० आधारभूत ग्रंथ<br>२१ २६ निंदकांचा समाचार ओव्या दाखवा<br>२७ ३८ श्रुतिफळ्<br>शिम्क १८ श्रुतिफळ्<br>शिम्क प्रार्थना<br>११ २५ सगुण ध्यान अव्या दाखवा<br>२६ ३० गणेशभजनाची फलश्रुती<br>दास्तवन १ १२ शारदास्वरूप<br>श्रे २५ शारदा तीला ओव्या दाखवा                                                                                                    | ग्रंथारंभलक्षण | ۶                             | १                  | श्रीत्यांचे तीन प्रश्न - ग्रंथ कोणता ? त्यात काय सांगितले आहे ? श्रुतिफळ काय ? 🛛 ओव्या दाखवा 🧲 |
| <ul> <li>१५ २० आधारभूत ग्रंथ</li> <li>२१ २६ निंदकांचा समाचार</li> <li>२७ ३८ श्रुतिफळ</li> <li>२७ ३८ श्रुतिफळ</li> <li>२७ ३८ श्रुतिफळ</li> <li>२७ ग्रेथ्ना</li> <li>२६ २० ग्रार्थना</li> <li>२६ ३० गणेशभजनाची फलश्रुती</li> <li>३२ शारदारवरूप</li> <li>३२ शारदा तीला</li> <li>पहिते पान 1 2 3 4 शेवटचे पान ६</li> </ul>                                                                                                    |                | २                             | १४                 | ग्रंधनाम व ग्रंधातील विशेष ओव्या दाखवा                                                         |
| <ul> <li>२१ २६ निंदकांचा समाचार ओव्या दाखवा</li> <li>२७ ३८ श्रुतिफळ</li> <li>२७ ३८ श्रुतिफळ</li> <li>श्रित्तवन</li> <li>१ ७ प्रार्थना</li> <li>२६ ३० ग्रांथभजनाची फलश्रुती</li> <li>वा सखवा</li> <li>२६ ३२ शा रदा स्वरूप</li> <li>औव्या दाखवा</li> <li>१३ २५ शा रदा तीला</li> <li>पहिते पान 1 2 3 4 शेवटचे पान €</li> </ul>                                                                                                    |                | શ્પ                           | २०                 | आधारभूत ग्रंथ ओव्या दाखवा                                                                      |
| २७ ३८ श्रुतिफळ औव्या दाखवा<br>श्रास्तवन १ ७ प्रार्थना                                                                                                    |                | २१                            | રદ્                | निंदकांचा समाचार ओव्या दाखवा                                                                   |
| श्वसतवन १ ७ प्रार्थना औव्या दाखवा<br>८ २५ सगुण थ्यान ओव्या दाखवा<br>२६ ३० गणेशभजनाची फलश्रुती औव्या दाखवा<br>दास्तवन १ १२ शारदास्तरूप ओव्या दाखवा<br>१३ २५ शारदा तीला ओव्या दाखवा                                                                                                    |                | २७                            | ३८                 | श्रुतिफळ ओव्या दाखवा                                                                           |
| ८ २५ सगुण ध्यान औव्या दाखवा<br>२६ ३० गणेशभजनाची फलश्रुती ओव्या दाखवा<br>दास्तवन १ १२ शारदास्वरूप ओव्या दाखवा<br>१३ २५ शारदा लीला ओव्या दाखवा                                                                                                    | गणेशस्तवन      | ۶                             | 6                  | प्रार्थना ओव्या दाखवा                                                                          |
| २६ ३० गणेशभजनाची फलश्रुती ओव्या दाखवा<br>दास्तवन १ १२ शारदास्वरूप ओव्या दाखवा<br>१३ २५ शारदा तीला ओव्या दाखवा<br>पहिले पान 1 2 3 4 शेवटचे पान €                                                                                                    |                | ۷                             | રષ                 | सगुण थ्यान ओव्या दाखवा                                                                         |
| रदास्तवन १ १२ शारदास्वरूप ओव्या दाखवा<br>१३ २५ शारदा लीला ओव्या दाखवा<br>पहिले पान 1 2 3 4 शेवटचे पान 🗲                                                                                                    |                | २६                            | Şо                 | गणेशभजनाची फलश्रुती ओव्या दाखवा                                                                |
| १३ २५ शारदा लीला<br>अोव्या दाखवा<br>पहिले पान 1 2 3 4 शेवटचे पान 🗲                                                                                                    | शारदास्तवन     | ۶                             | १२                 | शारदास्वरूप ओव्या दाखवा                                                                        |
| पहिले पान १ २ ३ ४ शेवटचे पान 🗲                                                                                                    |                | १३                            | રષ                 | शारदा लीला ओव्या दाखवा                                                                         |
|                                                                                                    |                |                               |                    | पहिले पान १ २ ३ ४ शेवटचे पान 🗲 —                                                               |
| श्रोत्यांचे तीन प्रश्न - ग्रंथ कोणता ? त्यात काय सांगितले आहे ? श्रुतिफळ काय ? : साठी पुढील ओव्या सापडल्या.                                                                                                    |                | श्रोत्यांचे तीन प्रश्न - ग्रं | थ कोणता            | ? त्यात काय सांगितले आहे ? श्रुतिफळ काय ? : साठी पुढील ओव्या सापडल्या.                         |
| दशक.समास.ओवी ओवी                                                                                                    |                | दशक.समार                      | न.ओवी              | ओवी                                                                                            |
| क<br>१. १. १ भोने एसनी कोण गंभ काम बोलिलें जी गंभ भगण केलिंगर्ने प्राप्ता काम आदे ॥भ                                                                                                    |                | क<br>२ २ २                    | श्रो               | नि प्रस्ती कोण गंश काम बोलिलें जी गेश अत्या केलिमानें प्राप्त काम आदे ॥॥                       |
| s.s.s આવે યુવવા ભાગ પ્રયુ ભાવ બાળળ આવે થયે બાળવાને પ્રાપ્તાં ભાવ બાળવાને પ્રાપ્તાં ભાવ બાદ [[3]                                                                                                    |                | 3.8.8                         | ×1                 | ות למתו הזיה אתו הזיה שוונונו עו פת (אתה שונוחש אותו שום סוף [11]                              |

## दासबोध शब्द कोश

आपण प्रथम खाली दाखविलेल्या अक्षरांमधून एक अक्षर निवडा व क्लिक करा. समजा तुम्ही 'प' अक्षर निवडले तर प अक्षरापासून सुरू होणारे कठीण शब्दांचे अर्थ तुम्हाला खाली दिसतील .

| रामदास स्वामी साहित्य शोध:दासबोध राब्द कूची थिल्प शब्द कोरा दासब |                                                                                                    |                                                                                                    |                  |                |                           |         |   |     |    |  |
|------------------------------------------------------------------|----------------------------------------------------------------------------------------------------|----------------------------------------------------------------------------------------------------|------------------|----------------|---------------------------|---------|---|-----|----|--|
|                                                                  |                                                                                                    |                                                                                                    |                  | (सापडलेले शब्द | बघण्यासाठी खाली स्क्रो    | ल करा.) |   |     |    |  |
| अ                                                                |                                                                                                    | आ                                                                                                    | इ                | -s             | ਤ                         | জ       | ऋ | ए   | ऐ  |  |
| ओ                                                                |                                                                                                    | औ                                                                                                    | अं               | अः             | क                         | ख       | ग | घ   | च  |  |
| ন্ত                                                              |                                                                                                    | অ                                                                                                    | झ                | z              | ਠ                         | ड       | ढ | त   | થ  |  |
| द                                                                |                                                                                                    | ध                                                                                                    | न                | J              | फ                         | অ       | મ | म   | य  |  |
| र                                                                |                                                                                                    | ल                                                                                                    | व                | য              | ष                         | स       | ह | क्ष | হা |  |
|                                                                  |                                                                                                    |                                                                                                    |                  |                |                           |         |   |     |    |  |
| शब्द                                                             |                                                                                                    |                                                                                                    |                  |                | शब्दार्थ <i>।</i> अधिक मा | हिती    |   |     |    |  |
| पेखणे                                                            | वाट पहाणे                                                                                                    |                                                                                                    |                  |                |                           |         |   |     |    |  |
| पुगळ                                                             | पेंगुळ                                                                                                    |                                                                                                    |                  |                |                           |         |   |     |    |  |
| पुच्छकेतु                                                        | मारुती                                                                                                    |                                                                                                    |                  |                |                           |         |   |     |    |  |
| पंचत्व                                                           | पाच महाभृ                                                                                                    | ्तांचे परिणामकारक अस्ति                                                                                            | तत्व, (२) मृत्यू |                |                           |         |   |     |    |  |
| पंचप्रलय                                                         | निरूपणी वि                                                                                                    | निरूपणी निद्रा प्रलय , (२) मृत्यू , (३)ब्रह्मनिद्राक्षय (प्रलय) , (४) विवेक प्रलय , (५) "जैसा देव आहे तैसा ओळखावा" |                  |                |                           |         |   |     |    |  |
| पंचप्राण                                                         | प्राण , अप                                                                                                    | प्राण , अपान , व्यान , उदान , समान                                                                                 |                  |                |                           |         |   |     |    |  |
| पंचवीसतत्त                                                       | "मूलप्रकृतिरविकृतिमेंहदाद्या: प्रकृतिविकृतय.सप्त। घोडयाकस्तु विकारो न प्रकृतिनीविकृति. पुरुष.।।'प्रथमतः मूळप्रकृति ही अविकृति म्हणजे चुस्त-या कथाही पासून उत्पन्न न झालेली अथवा स्वयंभू अथी<br>पंचवीसतत्वे<br>म्हणजे केवळ कार्यभूत आहेत. ते इतर कयाचेही कारणीभूत नाहीत. हे सोळा पदार्थ म्हणते पांचवानीद्रिये, पांच कमेंद्रिये, पांच महाभूते आणि मन हे होत, यामानी एक्टर चोवीस पदार्थ झाले. पंचवीसावा<br>पहणजे केवळ कार्यभूत आहेत. ते इतर कयाचेही कारणीभूत नाहीत. हे सोळा पदार्थ म्हणते पांचवानीद्रिये, पांच कमेंद्रिये, पांच महाभूते आणि मन हे होत, यामानी एक्टर चोवीस पदार्थ झाले. पंचवीसावा<br>पहणजे केवळ कार्यभूत आहेत. ते इतर कयाचेही कारणीभूत नाहीत. हे सोळा पदार्थ म्हणते पांचवानीद्रिये प्रकामेंद्रिये पांच स्थान्ने आणे प्रस्त स्थान्य स्था प्रध्न प्र<br>पहण होय. अपी ही संख्यांची पंचवीत तले आतंत. अतंकरण. मन ब्रह्ति यहा अलेकर पंचपाण, पंचवानीदिये व कमेंद्रिये आणि यद |                                                                                                    |                  |                |                           | कार     |   |     |    |  |
| पंचाक्षरी                                                        | मांत्रिक                                                                                                    |                                                                                                    |                  |                |                           |         |   |     |    |  |
| पंचाग्नि                                                         | चारबाजूस                                                                                                    | चारबाजूस चार अग्नि व वर सूर्य                                                                                      |                  |                |                           |         |   |     |    |  |
| पंचीकरण                                                          | पंचमहाभूत                                                                                                    | पंचमहाभूतापैकी प्ररोकात इतर चार भूतांचा एकेक अंश मिळून अर्धा व स्वतःचा अर्धा असे मिळून होणार एक जिनसीपणा           |                  |                |                           |         |   |     |    |  |
| पंचीकरणयो                                                        | ग अंतर्कलाये                                                                                                    | ोग, ज्ञानयोग                                                                                                    |                  |                |                           |         |   |     |    |  |

## दासबोध

तुम्हाला समाज दासबोध ग्रंथातील ओव्या वाचायच्या असतील तर मेनू मधील ' दासबोध' हा ऑप्शन सिलेक्ट करावा . दशक आणि समास निवडावा. त्यातील ओव्या तुम्हाला वाचता येतील. हाच ऑप्शन सर्व ग्रंथांमध्ये उपलब्ध आहे .

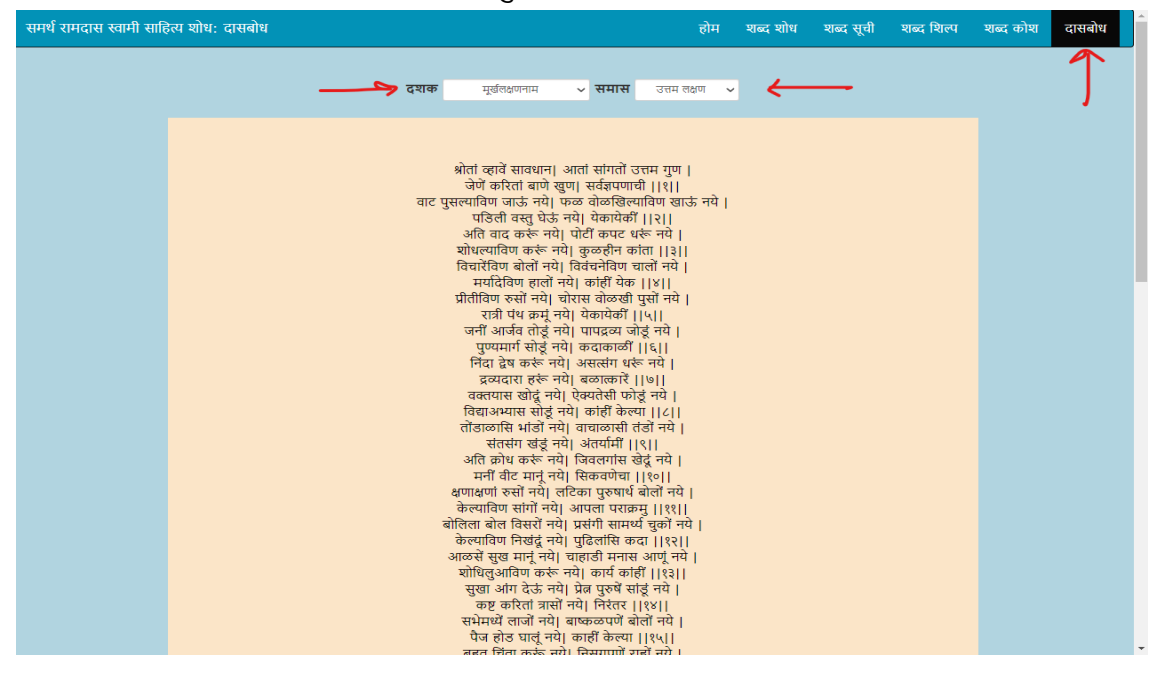

# मनोबोध

#### मनोबोध शब्द शोध

1. या आधी दासबोध शोधात सांगितले आहे त्या प्रमाणेच हा शोध काम करेल. मन हा शब्द शोधल्यास तो शब्द असलेले सर्व श्लोक दिसतील.

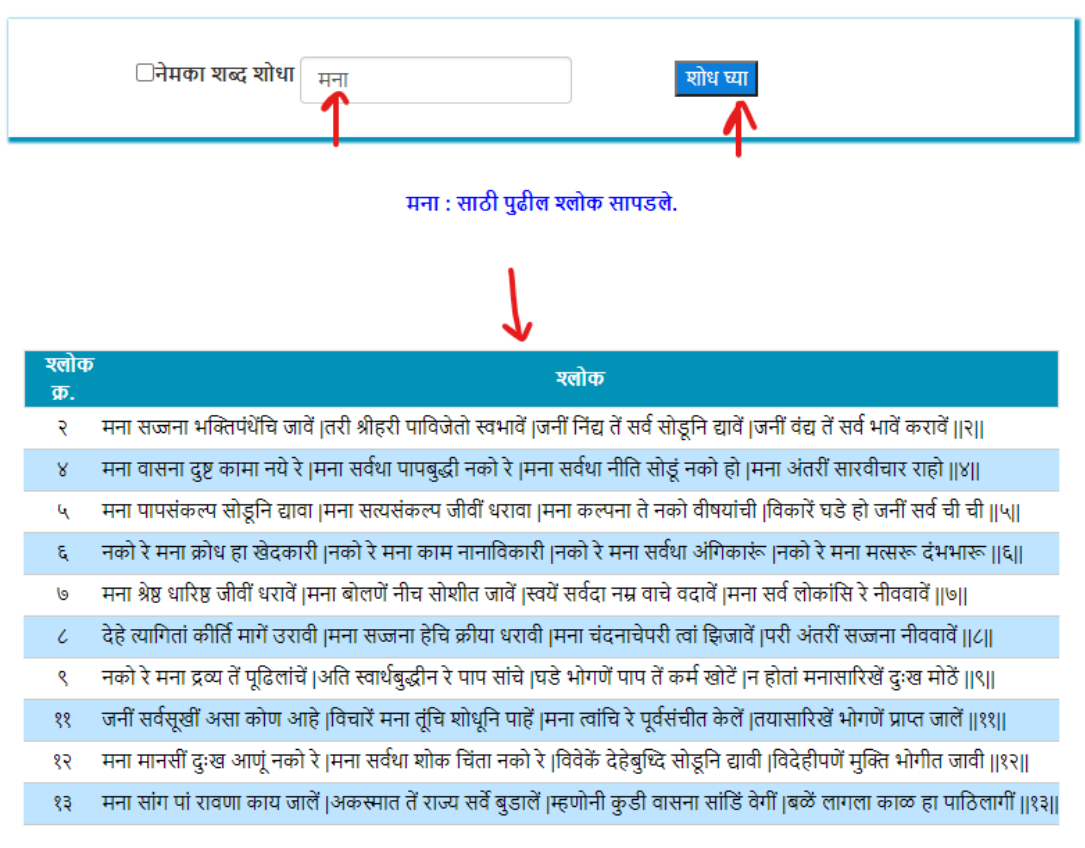

#### पहिले पान 1 2 3 4 5 6 7 8 शेवटचे पान

2. <u>नेमका शब्द शोधा</u> : आपण जर पुढीलप्रमाणे मुक्ति हा नेमका शब्द शोधला तर पुढील श्लोक मिळतील.

| ✓नेमका शब्द शोधा<br>मक्ति | शोध घ्या |
|---------------------------|----------|
| 3                         |          |
|                           |          |
|                           | •        |

मुक्ति : साठी पुढील श्लोक सापडले.

| श्लोक<br>क्र. | र श्लोक                                                                                                    |
|---------------|----------------------------------------------------------------------------------------------------|
| १२            | मना मानसीं दुःख आणूं नको रे  मना सर्वथा शोक चिंता नको रे  विवेकें देहेबुध्दि सोडूनि द्यावी  विदेहीपणें मुक्ति भोगीत जावी   १२        |
| ९५            | अजामेळ पापी वदें पुत्रकामें  तया मुक्ति नारायणाचेनि नामें  शुकाकारणें कुंटणी राम वाणी  मुखें बोलतां ख्याति जाली पुराणीं   ९५         |
| ৫৩            | मुखीं नाम नाहीं तया मुक्ति कैंची  अहंतागुणें यातना ते फुकाची  पुढें अंत येईल तो दैन्यवाणा  म्हणोनी म्हणा रे म्हणा देवराणा   ९७       |
| १५०           | नसे पीत ना श्वेत ना श्याम कांहीं  नसे व्यक्त अव्यक्त ना नीळ नाहीं  म्हणे दास विश्वासतां मुक्ति लाहे  मना संत आनंत शोधूनि पाहें   १५० |
| ૨૦५           | मनाची शतें ऐकतां दोष जाती  मतीमंद ते साधना योग्य होती  चढे ज्ञान वैराग्य सामर्थ्य अंगीं  म्हणे दास विश्वासतां मुक्ति भोगी   २०५      |

पहिले पान 1 शेवटचे पान

### मनोबोध शिल्प

प्रथम आपल्याला मनोबोधाचे शिल्प दाखविले जाईल.त्यातील विषयांवरून आपण ज्या श्लोक दाखवा या बटन वर क्लिक कराल त्या विषयाचे संदर्भातील सर्व श्लोक दाखविले जातील.

| वि<br>क्र. | <sup>षय</sup> विषय                   | अधिक माहिती                                                                                                    |
|------------|--------------------------------------|----------------------------------------------------------------------------------------------------|
| 1          | नमनाचा श्लोक                         | 🛹 श्लोक दाखवा                                                                                                    |
| 2          | फलश्रुतीचा श्लोक                     | ম্ব্রীক ব্যস্তব্য                                                                                                    |
| 3          | मनोबोधातील श्रेयस-<br>प्रेयस विचार   | या सर्व श्लोकांमधे काय कल्याणाचे आहे आणि कशात अकल्याण आहे तो सारासार विचार सांगितला . श्लोक दाखवा                                                                                                    |
| 4          | सदाचार हीच कसोटी                     | या श्लोकांमधे साधकाचे पारिवारिक आणि सामाजिक जीवन कसे शुद्ध असायला हवे ते सांगितले आहे. श्लोक दाखवा                                                                                                    |
| 5          | मनोबोधातील सुख दुखः<br>विचार         | प्रतेयक माणसाला सुखी व्हावेसे वाटते. हे सुख कसे प्राप्त होईल , याचा विचार या श्लोकांमध्ये आढळतो. श्लोक दाखवा                                                                                                    |
| 6          | सर्वात मोठे दुखः मृत्यूचे            | मृत्यू कसा अटळ आहे ते समर्थ सांगतात. श्लोक दाखवा                                                                                                    |
| 7          | पुन्हा मृत्यू नको पुन्हा<br>जन्म नको | ংলাক ব্যস্তবা                                                                                                    |
| 8          | भगवंत आपल्या भक्ताचे<br>रक्षण करतो   | पहिल्या १० श्लोकात 'नुपेक्षी कदा राम दासाभिमानी' असा शेवटचा चरण असून राम आपल्या भक्तांचे कसे रक्षण करतो ते सप्रमाण सांगितले आहे. नंतरच्या १०<br>श्लोकात 'नुपेक्षी कदा देव भक्ताभिमानी' असा शेवटचा चरण असून विविध पौराणिक कथांद्वारे भगवंत आपल्या भक्ताचे कसे रक्षण करतो ते सांगितले आहे. |
| 9          | भगवंताचे अनुसंधान                    | श्लोक ३८ ते ४२ मधे ' मन सज्जना राघवी वस्तीक कीजे असा शेवटचा चरण असून साधकाला सतत भगवद्रचिंतन करायला सांगितले आहे. श्लोक वाखवा                                                                                                    |
| 10         | भक्ताची लक्षणे                       | 'जगी धन्य तो दास सर्वोत्तमाचा' असा शेवटचा चरण असलेले दहा श्लोक लिहून समर्थांनी आदर्श भक्ताचे वर्णन केले आहे. श्लोक दाखवा                                                                                                    |
|            |                                      | पहिले पान 1 2 सेवटचे पान                                                                                                    |
|            |                                      | मनोबोधातील सुख दुखः विचार : साठी पुढील श्लोक सापडले.                                                                                                    |
|            |                                      | रतोक                                                                                                    |
|            |                                      | क.                                                                                                    |
|            |                                      | १० सदा सर्वदा प्रीति रामीं धरावी  दुःखाची स्वयें सांडि जीवीं करावी  देहेदुःख हें सूख मानीत जावें  विवेकें सदा स्वस्वरूपीं भरावें   १०                                                                                                    |
|            |                                      | ११ जनीं सर्वसूखीं असा कोण आहे  विचारें मना तूंचि योधूनि पाहें  मना त्वांचि रे पूर्वसंचीत केलें  तयासारिखें भोगणें प्राप्त जालें   ११                                                                                                    |
|            |                                      | १२ मना मानसीं दुःख आणूं नको रे  मना सर्वथा शोक चिंता नको रे  विवेकें देहेबुध्दि सोडूनि द्यावी  विदेहीपणें मुक्ति भोगीत जावी   १२                                                                                                    |
|            |                                      | २५ मना वीट मानूं नको बोलण्याचा  पुढें मागुता राम जोडेल कैंचा  सुखाची घडी लोटतां सूख आहे  पुढें सर्व जाईल कांहीं न राहे   २५                                                                                                    |
|            |                                      | १६१ अहंतागुणें सर्व ही दुःख होतें  मुखें बोलिलें ज्ञान तें व्यर्थ जातें  सुखी राहतां सर्वही सूख आहे  अहंता तुझी तूंचि शोधूनि पाहें   १६१                                                                                                    |

टीप :

----आत्माराम , जुना दासबोध व अन्य सर्व ग्रंथांसाठी या प्रमाणेच सोयी उपलब्ध करून दिल्या आहेत. म्हणून येथे पुनरोक्ती टाळली आहे.

आपण दिलेला शब्द जर सापडला नाही तर पुढील मेसेज दिसेल.

| □नेमका शब्द शोधा | पर्व | शोध घ्या |  |
|------------------|------|----------|--|
|                  |      |          |  |

| शोध घेतल्यानंतरही को | णताही डेटा र | सापडला नाही |
|----------------------|--------------|-------------|
|----------------------|--------------|-------------|

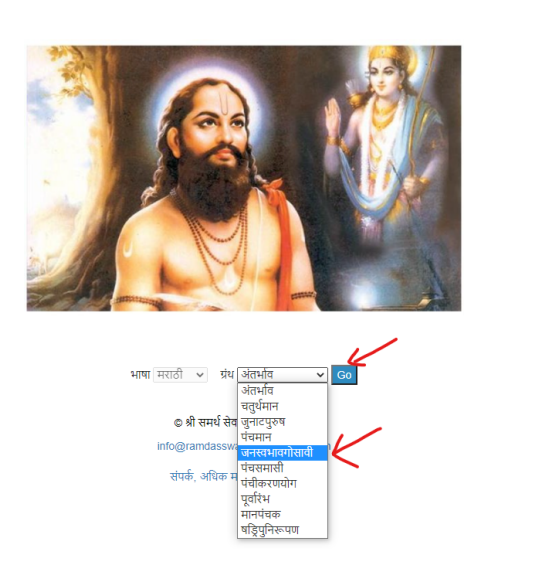

समर्थ रामदास स्वामी साहित्य शोध:लघु प्रकरणे

उदाहरण : लघु प्रकरणे वर क्लिक केलेत की खालील पान दिसेल . त्यात तुम्हाला हवे ते लघु प्रकरण सिलेक्ट करावे लागेल आणि मग 'Go' बटन वर क्लिक करावे लागेल. ते बटन क्लिक केले की त्या लघु प्रकरणाच्या शब्द शोध पान तुम्हाला दिसेल.

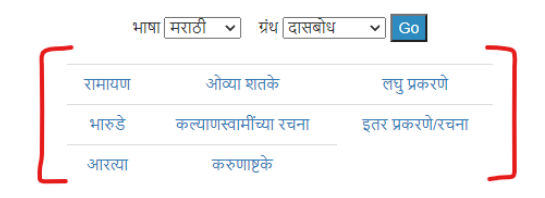

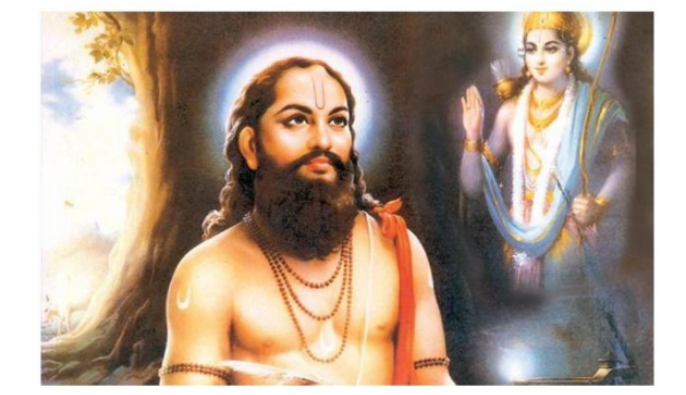

संकेतस्थळाच्या मुख्य पानावर आता **रामायण , ओव्या शतके ,लघु प्रकरणे , भारुडे , कल्याणस्वामींच्या रचना , इतर** प्रकरणे /रचना , आरत्या , करुणाष्टके असे नवीन साहित्य उपलब्ध आहे .

इतर साहित्य

उदा. अंतर्भाव : शब्द शोध ची functionality इतर ग्रंथांसारखीच आहे .

| समर्थ रामदास स्वामी साहित्य शोध अंतर्भाव                      | होम | शब्द शोध | अंतर्भाव | लघु प्रकरणे |
|---------------------------------------------------------------|-----|----------|----------|-------------|
| (सापडलेल्या ओव्या/श्लोक बघण्यासाठी खाली स्क्रोल करा.)         |     |          |          |             |
| <b>ानेमका शब्द शोधा</b> संपूर्ण अंतर्भाव शोधण्यासाठी शोध घ्या |     |          |          |             |

मेनू मध्ये 'अंतर्भाव' असा ऑप्शन दिसेल. त्यावर क्लिक केले की समास निवडायचा ऑप्शन येईल . समास निवडला की त्याचा खाली त्यातील ओव्या दिसतील .

| समर्थ रामदास स्वामी साहित्य शोध: अंत | तभीव                                                                                                    | होम | शब्द शोध | अंतर्भाव | लघु प्रकरणे |
|--------------------------------------|----------------------------------------------------------------------------------------------------|-----|----------|----------|-------------|
|                                      | रम्पास २-समास दुसरा 🗸                                                                                                    |     |          | Υ        |             |
|                                      | पेसास २-समास दुसरा २          ऐक शिष्पा सावध (सिद्धवि असतां निजबोध )         मायिक हा देहरसंबंध (तुज बाधी ) [१]         बद्धके कमें कैली (ती पाहिजेत भोगिली )         देहबुद्धी दृढ जाली ।म्हणोनिया ] [१]         मायेक हा देहरसंबंध (तुज बाधी ) [१]         माये जे वे संवित केले (ते ते पाहिजे भोगिली )         यूदे प्रे पते टाकिलें [तो पाहिजे भोगिली ]         यूदे प्रे पते टाकिलें [तो पाहिजे भागिली ]         यूदे प्रे पते टाकिलें [तो पाहिजे भागिली ]         यूदे प्रे पते पति वा पावा (त्सरकरणी समूळ वाव )         परंतु प्रार्ताचा उपाव   शूचिला पाहिजे   [४] ।         स्वसरूपी लंकापुरी । सुवर्णविटा त्या दूरी ।         देहबुद्धीयं लक्षण   दिसंदिस लेता क्षेण ।         तिसी पदार्थी गोर्जी । साउता आग्रमा ।         ति स्वयर्थी गोर्जे । साउता आग्रमा ।         ति स्वयत्धीं ने बांठता ।         ति स्वयत्धीं ता बांठा ।         ति सं पत्थीं गाँ ।         ति संवयार्थ गोर्जे । साधन ।         त्यस्यां सों ने वाटले । वेणे काय हाता सी आते ।         रायविनोदे आते । सुखासन । ।         संखी विता त्यती जाती । हो तो वाती न ये समाधान ।         स्वर्णी ने आधीं साधन । केले पाहिजे ।।         श्राख्यी इस्रजान । बोलता न ये समाधान ।         स्वर्णी वित्त पति के के ता ।         रायविनोदे आती ।         रायविनोदे अत्व सिधन ।         स्वर्णीनि आधीं साधन । के ते वाती नही आयकिली ।         पाविने पहिजे के तरा । |     |          |          |             |
|                                      | आती पुढिलिय समासी । स्वामा सांगती साधनांसी  <br>सावध श्रोतीं कथेसी  अवधान द्यावें   १४                                                                                                    |     |          |          |             |

# विंडोज 10 सह पीसीवर मराठी टाइप करण्याच्या सूचना

#### (Instructions to type in Marathi on PC with Windows 10)

Go to Settings -> Language. If marathi is not added then add Marathi. Click 'Add a Language'

| ඟ Home                  | Language                                   |                                                                                       |                                            |                                       |  |  |  |
|-------------------------|--------------------------------------------|---------------------------------------------------------------------------------------|--------------------------------------------|---------------------------------------|--|--|--|
| Find a setting          | _                                          | _                                                                                     | 200                                        | Related settings                      |  |  |  |
|                         | 旦                                          |                                                                                       | ₩.                                         | Administrative language settings      |  |  |  |
| Time & Language         | Windows display<br>English (United States) | Apps & websites<br>English (United States)                                            | Regional format<br>English (United States) | Date, time & regional formatting      |  |  |  |
| 🗟 Date & time           |                                            | <u></u>                                                                               |                                            | Spelling, typing, & keyboard settings |  |  |  |
| 🚳 Region                | Keyboard<br>English (United States)        | Speech<br>English (India)                                                             |                                            | Help from the web                     |  |  |  |
| ⊿ <sup>≄</sup> Language |                                            |                                                                                       |                                            | Changing Microsoft Store region       |  |  |  |
|                         | Windows display                            | language                                                                              | Typing letters with accents                |                                       |  |  |  |
| U Speech                |                                            |                                                                                       | Get Windows to speak your language         |                                       |  |  |  |
|                         | English (United States                     | )                                                                                     | $\checkmark$                               | Adding an input language              |  |  |  |
|                         | Windows features like S<br>language.       | ettings and File Explorer                                                             | will appear in this                        | Get help                              |  |  |  |
|                         |                                            |                                                                                       |                                            | Cive feedback                         |  |  |  |
|                         | Preferred langua                           | ges                                                                                   |                                            | Cive reeuback                         |  |  |  |
|                         | Apps and websites will a<br>support.       | Apps and websites will appear in the first language in the list that they<br>support. |                                            |                                       |  |  |  |
|                         | Add a language                             |                                                                                       |                                            |                                       |  |  |  |
| -                       | A <sup>字 English</sup> (United S           | States)                                                                               | ^≇ C3 Ū ⊠ *ÿ                               |                                       |  |  |  |
|                         | English (India)<br>Language pack a         | available                                                                             | C L 🖻 🦻                                    |                                       |  |  |  |

Type 'Marathi' and click Next'

Settings

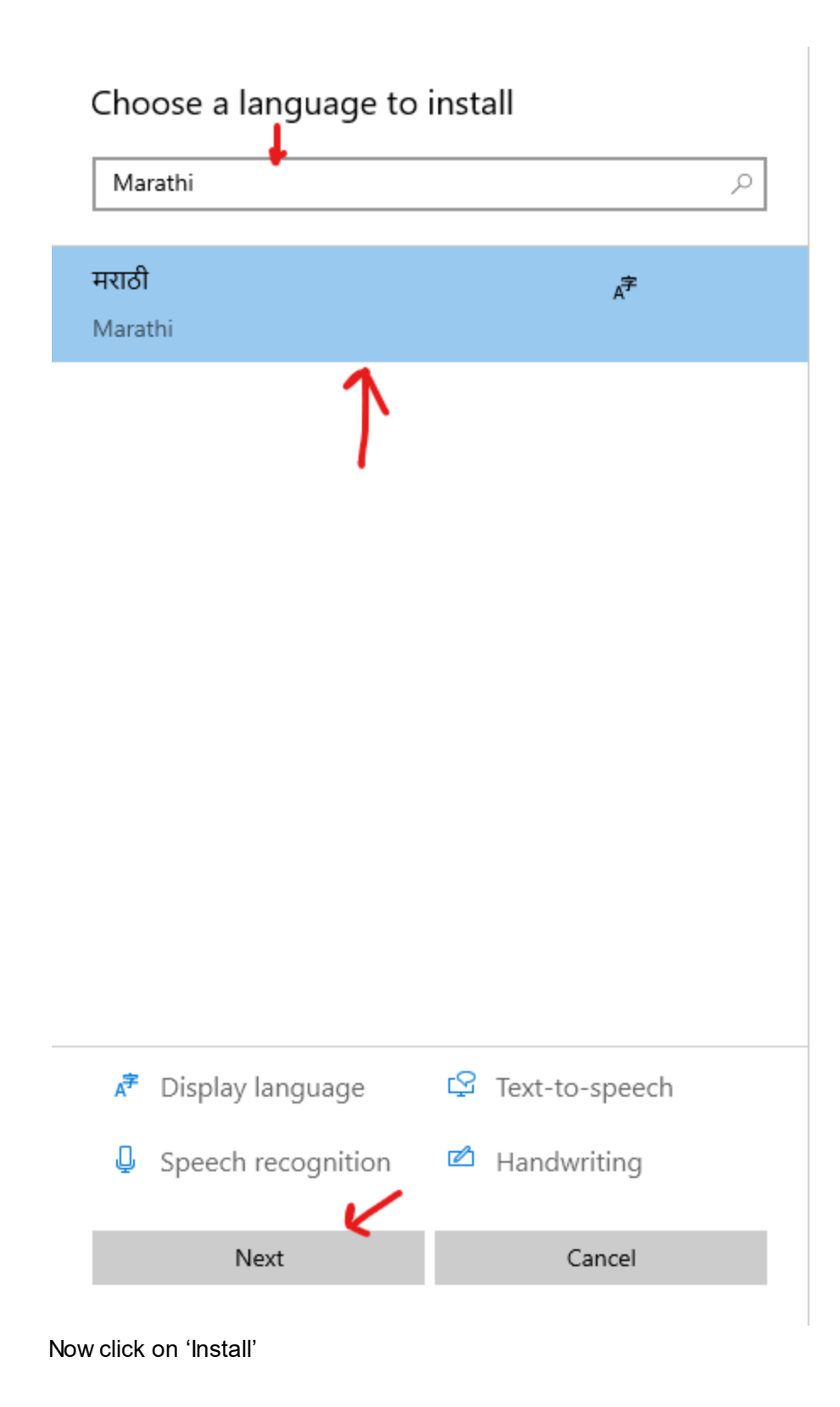

| Install language features          |        |  |  |  |  |
|------------------------------------|--------|--|--|--|--|
| Preferred language                 |        |  |  |  |  |
| मराठी                              | $\sim$ |  |  |  |  |
| Optional language features         |        |  |  |  |  |
| Install language pack              | 0      |  |  |  |  |
| Set as my Windows display language | e ()   |  |  |  |  |
| Required language features         |        |  |  |  |  |
| <sup>abc</sup> Basic typing        |        |  |  |  |  |
| A Supplemental fonts               |        |  |  |  |  |
| Choose a different language        |        |  |  |  |  |
| Install Ca                         | incel  |  |  |  |  |

Marathi language will appear on the Language Settings. Click on it and expand the option and then click on 'Options'

## Preferred languages

Apps and websites will appear in the first language in the list that they support.

| +          | Add a language                                    |         |    |     |                |          |
|------------|---------------------------------------------------|---------|----|-----|----------------|----------|
| A字         | English (United States)                           |         | ₽₿ | 3 Q | ø              | abc<br>✓ |
| Ā字         | <b>English (India)</b><br>Language pack available |         | Ş  | 3 Q | ø              | abc<br>✓ |
| A字         | Marathi                                           | 1       |    |     | A <sup>字</sup> | abc<br>✓ |
| $\uparrow$ | $\downarrow$                                      | Options |    | Rem | iove           |          |

After that, remove the Marathi Inscript Keyboard if it appears by default.

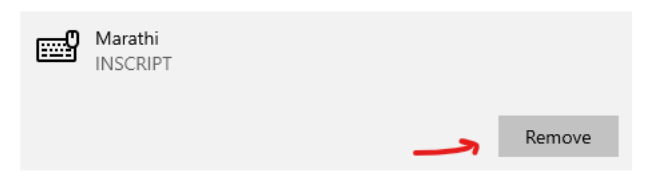

Then click on 'Add Keyboard'. Then add 'Marathi Phonetic' keyboard

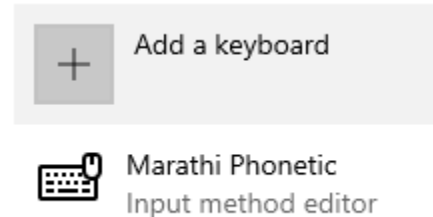

Now go to the bottom right part of your screen where you will see 'ENG' by default. User will have to change it to Marathi to type. Now you are all set to type in Marathi

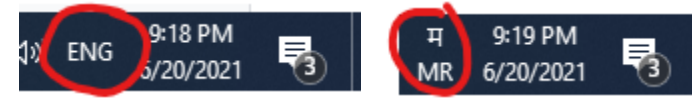

You have to type in the same way as you type on your mobile phones. For eg If you want to type विवेक , user will enter 'Vivek' and that will be converted to विवेक.